## How to check your trust account online:

- 1. Log into account on Citizen Access Portal <u>https://accela-aca.fcgov.com/CitizenAccess/Default.aspx</u>
- 2. Log into account

| Login (not required for site<br>usage)   |
|------------------------------------------|
| User Name: ()                            |
| Hint: User name may be e-mail ad         |
| Password: (Must be 8-21 characters long) |
|                                          |
| Login »                                  |
| Remember me on this computer             |
| I've forgotten my password               |
| Register for an Account                  |
| ******<br>Browser Compatibility          |
| Minner (1 January Frankansa 44           |

3. Click "Account Management" at top right of page

| -ort Collins     |          |            |                                                                        |
|------------------|----------|------------|------------------------------------------------------------------------|
| izen Portal Home | Q Search | 🛗 Schedule | C Return to City of Fort Collins website                               |
|                  |          |            | Logged in as: Corina Hartzog Collections (D) Account Management Logout |
|                  |          |            |                                                                        |

## Welcome to the City of Fort Collins Citizen Portal

4. Scroll down to the bottom of the page and you will see Trust Account Information.

## **Trust Account Information**

| Showing 0-0 of 0  |         |             |        |  |  |  |  |
|-------------------|---------|-------------|--------|--|--|--|--|
| Account ID        | Balance | Description | Status |  |  |  |  |
| No records found. |         |             |        |  |  |  |  |

5. If nothing appears or you need help with any of these steps, please contact a permit technician at 970-416-2740. You may not be able to see anything if your license is expired or insurance/worker's comp is expired.